## 群晖、威联通中也可以跑一粒云啦 (docker v4.7)发布

小米立 一粒云 2021-07-20 14:43

收录于合集 #docker 1 #威联通 1 #群晖 1 #文档云 10

很多企业老板买了NAS设备后,发现存储许多的管理方面的问题:

1、文档经常被越权访问,无缘无故就溜出去了,也不知道是谁弄的。

2、许多文件需要划分权限,比如只想给看,不想给下载。但是实现不了。

3、许多文档跟业务相关需要经过审批等才能确定。

4、搜索的时候无从下手,不知道如何归类整理。

那么如果再配套一粒云做更加业务化的管理,那就太好了,以上问题统统解决。

没错在nas的docker环境中跑起一粒云,3分钟轻轻松松给各位老板搭建一套企业文档管理系统,关联nas的存储,建立一个公司文档管理规范。那可是企业的"聚宝盆"是所有人日积月累的知识财富积累啊,难道各位老板不愿意加个鸡腿吗?

不过很多小伙伴还不太会安装docker,不要紧,我已经从技术大大那拿过来了,在线离线都行,照抄就行。可以点击这里访问安装教程

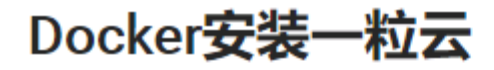

本文档基于CentOS系统的环境

一、安装Docker

安装docker前先关闭SELINUX

1 sed -i '/^SELINUX=/c SELINUX=disabled' /etc/selinux/config
2 setenforce 0

## 1.1、在线安装Docker

1、一键安装Docekr

1 curl -fsSL https://get.docker.com | bash -s docker --mirror Aliyun

2、启动并加入开机启动

```
1 systemctl start docker
2 systemctl enable docker
```

3、编辑配置文件,添加国内Docker镜像

1 vi /etc/docker/daemon.json

4、添加如下内容

```
1 {
2 "registry-mirrors": ["https://9cpn8tt6.mirror.aliyuncs.com"],
3 "data-root": "/opt/docker"
4 }
```

5、重新加载配置文件,重启docker

1 systemctl daemon-reload 2 systemctl restart docker 很多老版本都是购买了许多NAS设备的,那么如何在群晖、威联通等NAS设备中把一粒云跑 起来呢?教程如下:

1. 在群晖套件中心,安装Docker套件。

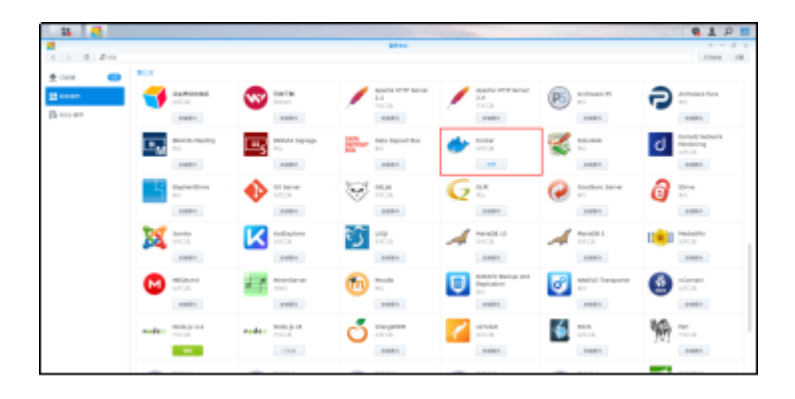

2. 打开Docker套件,点击注册表模块搜索yliyun镜像。

| 11 💆 🐲     |                   |                  |        |
|------------|-------------------|------------------|--------|
|            |                   |                  | Decker |
| 11 尽克      | THE SHE D yliyun  | O RR             |        |
| ≣ o8       | iguang20/yliyun 😢 |                  |        |
| <b>100</b> | yiliyun/yliyun 🗵  | TELINE           |        |
| E 1.0      |                   | 们用 Docker Hub 页面 |        |
| \$ N6      |                   |                  |        |
| 88         |                   |                  |        |
|            |                   |                  |        |
|            |                   |                  |        |
|            |                   |                  |        |
|            |                   |                  |        |
|            |                   |                  |        |
|            |                   |                  |        |

3. 打开映像找到下载好的yliyun镜像,双击镜像创建容器。

| 14 🛃 🛷   |                            |                                                                                                    | 9191    |
|----------|----------------------------|----------------------------------------------------------------------------------------------------|---------|
|          |                            |                                                                                                    | 2 2 2 2 |
| B ==     | AL                         |                                                                                                    |         |
| <b>=</b> | other traces and an        |                                                                                                    |         |
| B        | anon/Spotanted 12          |                                                                                                    |         |
| B        |                            | Westweet All Base                                                                                                    | 1146    |
| ± 114    | Willyon, Suffyrence 6.2.3. |                                                                                                    |         |
| H :      |                            | and a second second sec |         |
|          |                            | www.up. alteraturi                                                                                                    |         |
|          |                            | efective fait                                                                                                    |         |
|          |                            | 0.000 0.000 0.000                                                                                                    |         |
|          |                            | 1000 V (100) V                                                                                                    |         |
|          |                            | 10.02                                                                                                    |         |
|          |                            |                                                                                                    |         |
|          |                            | 100 10                                                                                                    |         |
|          |                            |                                                                                                    |         |
|          |                            |                                                                                                    |         |
|          |                            |                                                                                                    |         |
|          |                            |                                                                                                    |         |
|          |                            |                                                                                                    |         |

4. 点击高级设置,端口设置本机8088端口映射docker容器内80端口。

| 14 🛃 🛷 |                        |         | 1 P =   |
|--------|------------------------|---------|---------|
|        |                        |         |         |
| E      | AL 88- 80 R.           |         |         |
| -      | ship Topicol, 20.0     |         |         |
|        | Carlo Contra da        |         | 1.1 000 |
| B      | second type factors at |         |         |
| B      |                        |         | 11 44   |
|        | plips, plipse at 2.1   |         |         |
| 0.00   |                        | + -     | 108     |
| E :-   |                        | HAC BAC |         |
|        |                        |         |         |
|        |                        | •       |         |
|        |                        |         |         |
|        |                        |         |         |
|        |                        |         |         |
|        |                        |         |         |
|        |                        |         |         |
|        |                        |         |         |
|        |                        |         |         |
|        |                        |         |         |
|        |                        |         |         |
|        |                        |         |         |
|        |                        |         |         |
|        |                        |         |         |
|        |                        |         |         |
|        |                        |         |         |
|        |                        |         |         |

## 5. 修改完端口映射后保存。

|        |                    |             |                      |   |               | 91 |
|--------|--------------------|-------------|----------------------|---|---------------|----|
|        |                    |             |                      |   |               |    |
| _      | 20 20 20 Rol       |             |                      |   |               |    |
| RD 1.1 |                    |             |                      |   |               |    |
| E 14   | 1888 Code Ind      |             |                      |   |               |    |
| _      |                    |             |                      |   |               |    |
| B, 109 | anera, Vepchanted  |             |                      |   |               |    |
|        | 100 100 100        |             |                      |   |               |    |
| E2 *** | allow/allower/// # | _           | harden of the second | A |               |    |
| ±==    | ERR Dolering       |             |                      |   |               |    |
| _      |                    |             |                      |   |               |    |
| B :=   |                    |             |                      |   |               |    |
|        |                    |             |                      |   |               |    |
|        |                    | -           |                      |   |               |    |
|        |                    | 1011        | stant date           |   |               |    |
|        |                    | 11.11.00    |                      |   |               |    |
|        |                    | -constant - | 100.00               |   |               |    |
|        |                    | 10000       | any had              |   |               |    |
|        |                    | 8.18        |                      |   | 11            |    |
|        |                    | 14          | brinker.             |   |               |    |
|        |                    | 10.0        | 100                  |   |               |    |
|        |                    | Virestitues |                      |   |               |    |
|        |                    | 1.00        |                      |   | 1000 Aug. 100 |    |
|        |                    |             |                      |   |               |    |

6. 打开容器模块,找到yliyun容器双击进入容器打开终端机执行以下命令。

ls

cd yliyun/

ls

./setup

7. 执行完./setup后,使用群晖的IP地址加映射的8088端口访问云盘测试功能。

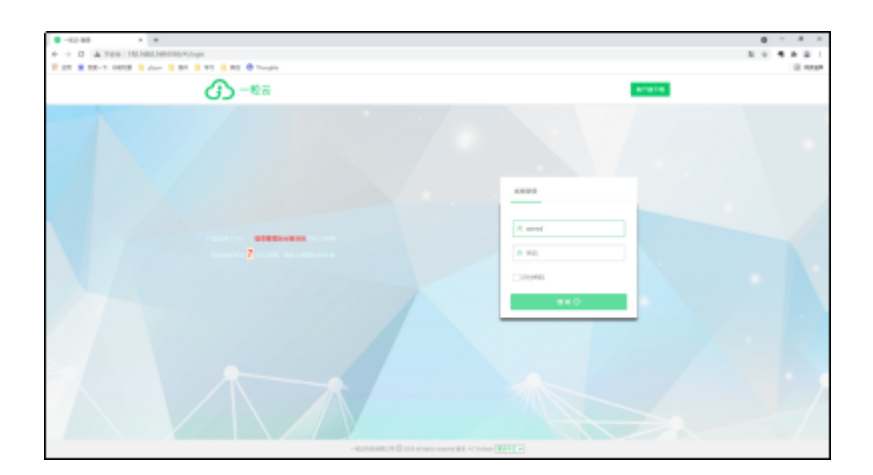

在威联通部署Docker安装一粒云操作基本类似。

- 1. 新部署的Nas需要创建存储空间才能下载其他应用。
- 2. 在App Center里下载Container Station

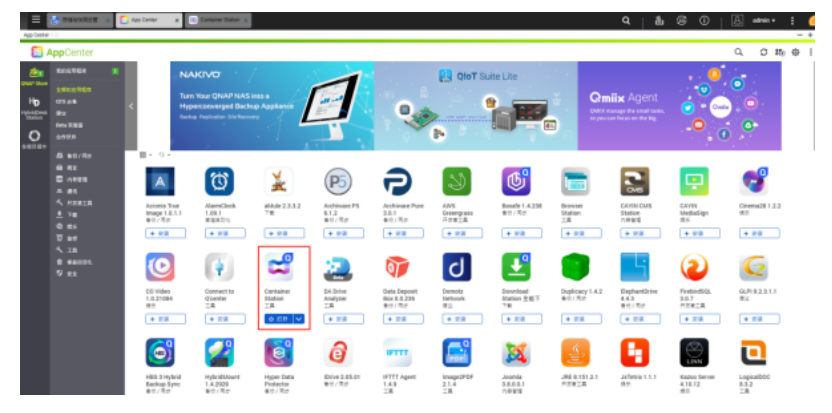

3. 打开Container Station, 点击创建模块搜索yliyun镜像文件。

| =       | Stanada -               | Rep Canter 10 Rep Canterer States 1   |   |   |    |   | 8 = | inin + | : 🧕   |
|---------|-------------------------|---------------------------------------|---|---|----|---|-----|--------|-------|
| Contain | w Station               |                                       | _ |   |    |   |     |        | - + 3 |
| 8       | <b>Container</b> Static | on                                    |   |   |    |   | 0   | Φ      | # E   |
| -       |                         |                                       |   | L | •  | M | _   |        |       |
| ۲       | 675                     |                                       | 1 |   | 12 | Ø |     |        |       |
| ۲       |                         | (man ⊗)Q                              |   |   |    |   |     | +1     | 80909 |
| œ       |                         | 1819 INIGA NOT AI REPORT Docker Hub   |   |   |    |   |     |        |       |
| Ð       |                         | • 0 Wiguang20/yilyun                  |   |   |    |   |     |        |       |
|         |                         | · · · · · · · · · · · · · · · · · · · |   |   |    |   |     |        |       |
| Ht      | 展性                      | • 0 OOKE                              |   |   |    |   |     |        | 28    |
| ***     |                         |                                       |   |   |    |   |     |        |       |
| 8       | 新教文件                    |                                       |   |   |    |   |     |        |       |
|         | 60/200                  |                                       |   |   |    |   |     |        |       |
| ø       | Containers              |                                       |   |   |    |   |     |        |       |
|         |                         |                                       |   |   |    |   |     |        |       |
|         |                         |                                       |   |   |    |   |     |        |       |
|         |                         |                                       |   |   |    |   |     |        |       |
|         |                         |                                       |   |   |    |   |     |        |       |
|         |                         | _                                     |   |   |    |   |     |        |       |

4. 点击安装然后创建Centainer容器。

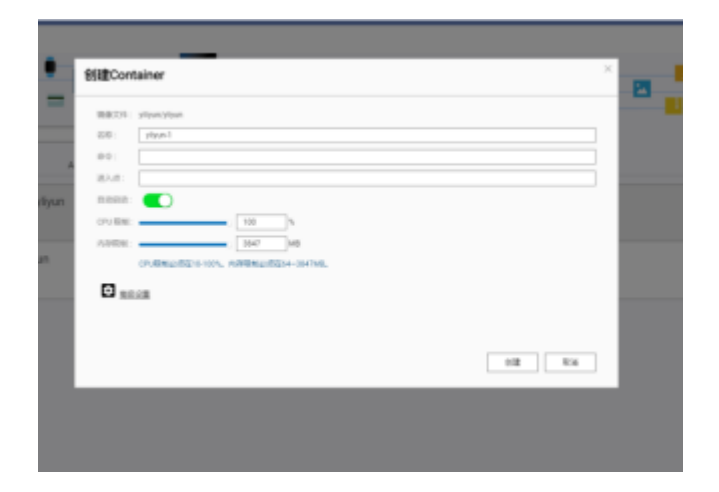

5. 点击高级设置,网络设置本机8088端口映射docker容器内80端口。

| 0 | e yiyan t                                                                                                    | Containeri®                                                                                                    | × |       | A. HINK |
|---|----------------------------------------------------------------------------------------------------|----------------------------------------------------------------------------------------------------|---|-------|---------|
|   | EXECUTION         Helps // 102 (Hell & DODD HELL)           Hell COLD         Helps // 102 (Hell & DODD HELL)           B.         3.7%Hell COLD           HELL COLD         Helps // 102 (Hell & DODD HELL)                                                                                                    | Diminizi         Settion           Settion         Contener SHGE :           Reg         Contener SHGE :           Reg         Nomexic: |   |       |         |
|   |                                                                                                    |                                                                                                    |   | . set |         |
|   | as the following researd starts as<br>shift generated for the start<br>shift generated for the start of the<br>finance with Start (Start) and the<br>periods of the start of the start<br>periods of the start of the start of the<br>periods of the start of the start of the start of the start<br>start of the start of the start | 2 12 Porteroll Will II II II II II II II II II II II II I                                                                               |   |       |         |

6. 点击Containers查看刚刚创建的docker容器。

| There is a constrained of the constraint of the constraint of the | U. And Amore Solution     |     |        | ч e  | @ U   D | adren + | - +          |
|----------------------------------------------------------------------------------------------------|---------------------------|-----|--------|------|---------|---------|--------------|
| ContainerStation                                                                                                    |                           |     |        |      |         | 000     | 6.1          |
| ••• 0                                                                                                    | Containers                |     |        |      |         |         |              |
| 2) ens                                                                                                    | <u>全部</u> 助行中 日年止         |     |        |      |         |         |              |
| ें<br>में आह                                                                                                    | asin Q                    |     |        |      | 1 # 0£  |         | $\times 101$ |
|                                                                                                    | <ul> <li>#2 59</li> </ul> | anu | local. | 10   | 74 8134 |         |              |
| 3- 9X                                                                                                    | December physics/         | 15% | 12.5   | 08.0 | 01/1    | 0 h.    | ж            |
| 3 RH                                                                                                    |                           |     |        |      |         |         |              |
| 🗇 12#                                                                                                    |                           |     |        |      |         |         |              |
| () <b>R</b> M                                                                                                    |                           |     |        |      |         |         |              |
|                                                                                                    |                           |     |        |      |         |         |              |
| 8 9824                                                                                                    |                           |     |        |      |         |         |              |
| - ##VSH                                                                                                    |                           |     |        |      |         |         |              |
| Containers                                                                                                    |                           |     |        |      |         |         |              |
|                                                                                                    |                           |     |        |      |         |         |              |
|                                                                                                    |                           |     |        |      |         |         |              |
|                                                                                                    |                           |     |        |      |         |         |              |
|                                                                                                    |                           |     |        |      |         |         |              |
|                                                                                                    |                           |     |        |      |         |         |              |

7. 点击进入刚刚创建好的容器,在控制台内执行以下命令。

ls

cd yliyun/

ls

./setup

1. 执行完./setup后,使用Nas的IP地址加映射的8088端口访问云盘测试功能。

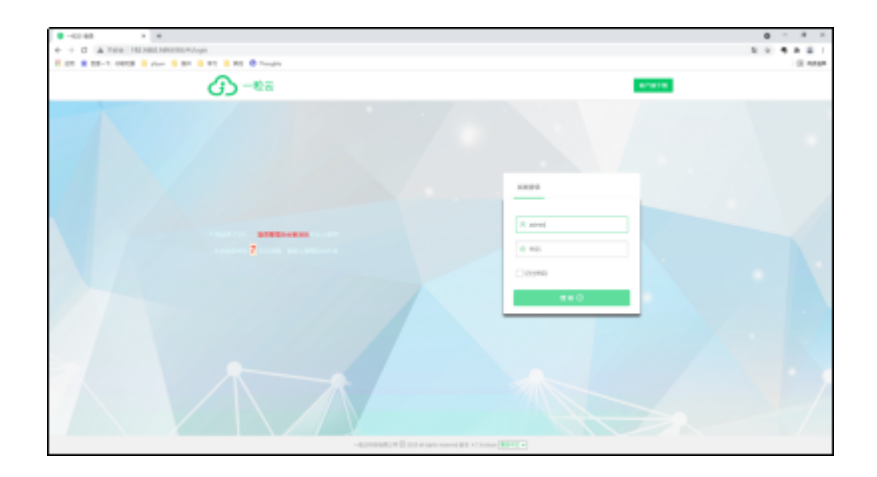